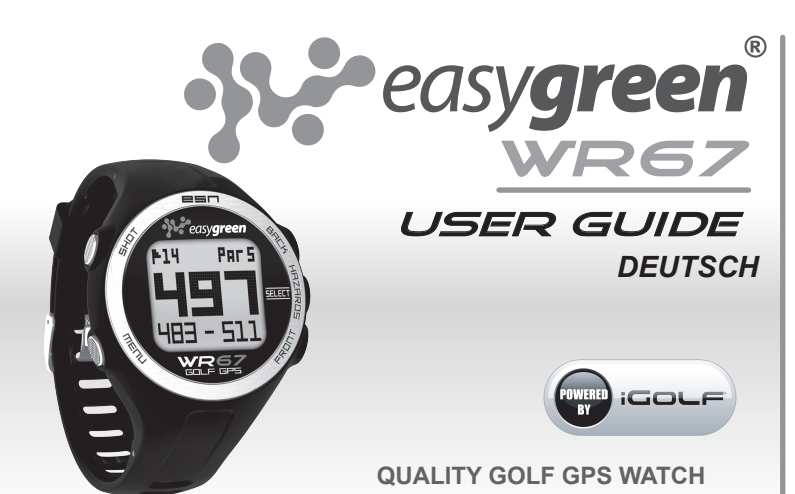

### HERZLICHEN GLÜCKWUNSCH

Vielen Dank dafür, dass Sie sich für die Easygreen WR67 Golf GPS Uhr entschieden haben. Wir haben alle Anstrengungen in der Entwicklung und Herstellung unternommen, um die einwandfreie Funktion der Easygreen WR67 zu jeder Zeit sicher zu stellen.

#### WICHTIG

Vor der ersten Inbetriebnahme und bevor Sie Distanzen messen, nehmen Sie sich etwas Zeit um diese Anleitung durchzusehen und sich mit allen Funktionen dieses Produktes vertraut zu machen.

#### SERIEN NUMMER

Auf der Innenlasche der Verpackung finden Sie eine Seriennummer mit der Sie Ihre Uhr im Falle etwaiger updates registrieren sollten (zB WR67IR######) Bitte bewahren Sie diese Nummer gut auf.

# 🛕 WARNUNG

ZU IHRER EIGENEN SICHERHEIT, BITTEN WIR SIE, DIE NACHSTEHENDEN HINWEISE SORGFÄLTIG ZU LESEN UND DIESE ANLEITUNG FÜR SPÄTERES NACHLESEN AUFZUBEWAHREN.

- Diese Produkt ist kein Spielzeug und f
  ür Erwachsene bestimmt
- Beim Befolgen der Warnhinweise und der Anleitung vermeiden Sie etwaige Schaden am Produkt.
- Benutzen Sie diese Uhr nicht beim Fahren mit irgendwelchen Fahrzeugen, insbesondere dann, wenn Sie dadurch abgelenkt würden.
- Öffnen und verändern Sie das Gerät niemals. Bei jeglichem Versuch besteht keinerlei Anspruch auf etwaige Garantieleistungen.
- Um Schaden am Gehäuse und der Elektronik zu vermeiden. lassen Sie die Uhr nicht fallen.
- Um eine Erstickung und andere Verletzungen zu vermeiden, halten Sie das

WR67 OVERVIEW

NACH UNTEN

(Taste 5 Sec

gedrückt halten)

Bewegen

NACH OBEN

AUSWÄHLEN

Bewegen

**EIN / AUS ZEITDISPLAY** 

Verpackungsmaterial von Kindern entfernt

#### HINTERGRUNDBELEUCHTUNG EINSCHALTEN

(Taste 5 Sec gedrückt halten)

HINTERGRUNDBELEUCHTUNG AUSSCHALTEN (Taste 5 Sec gedrückt halten). Max Funktion 10 Minuten.

ÖFFNEN / SCHLIESSEN Hauptmenü

ZURÜCK Zum Vorherigen Menü

# BATTERIE AUFLADEN

Um den Ladestatus der Batterie zu prüfen drücken Sie die "Menü" Taste. Wählen Sie nun im Menü 1 "Batterie". Das USB Kabel ist kompatibel mit jeder USB Schnittstelle, darunter auch A/C Ladegeräte.

OCT 33

WEDNESDAY

\*Hinweis: Das Wiederaufladen einer komplett leeren Batterie dauert ca. 2-3 Stunden. Die Batterie entlädt sich bei Nutzung von GPS Funktionen schneller als bei abgeschaltetem GPS.

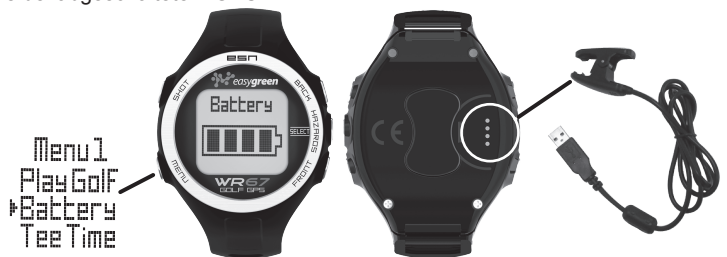

Um die Batterie aufzuladen verbinden Sie das USB Kabel (am dem Ende mit 4 Stiften) mit der Ladeschnittstelle an der Uhr und Ihrem Computer. Die Displays auf der linken Seite zeigen den Stromanschluss und Ladestatus an.

## UHRZEIT / DATUM

Das Einstellen der Uhrzeit geschieht am einfachsten mit Hilfe von GPS. Zum Einstellen der Uhrzeit mit GPS sollten Sie sich draußen auf freier Fläche, in einiger Entfernung von Gebäuden und Bäumen, befinden. Drücken Sie die "Menü" Taste und wählen Sie mit der "Vor" oder "Zurück" Taste das "Menü 2". Wählen Sie nun "Einstellungen" (Abb.1). Im Menü "Einstellungen 1" wählen Sie "Uhrzeit-Datum" (Abb.2). Wählen Sie nun "Uhrzeit einstellen" (Abb.3). Im Menü Uhrzeit einstellen" (Abb.2). Wählen Sie nun "Uhrzeit einstellen" (Abb.3). Im Menü Uhrzeit einstellen" wählen Sie "mit GPS". Die WR67 sucht jetzt ein GPS Signal. Wird ein Signal empfangen wird Ihnen das "Zeit" Display angezeigt. Uhrzeit und Datum werden nun automatisch über Ihre Positionsbestimmung eingestellt. Ist im "Uhrzeit einstellen" Menü die Option "Mit GPS" ausgewählt passen sich die anderen GPS Funktionen (Golfspielen, Hodometer, GPS Status) Ihrer Position automatisch an.

\*Hinweis: In seltenen Fällen können sich die Grenzen von Zeitzonen überschneiden. Die Uhrzeit muss dann manuell eingestellt werden. Laden Sie hierzu auf www.easygreen.com.hk das vollständige Benutzerhandbuch der WR67 herunter und lesen Sie die Sektion Uhrzeit Manuell einstellen (Set Time Manually).

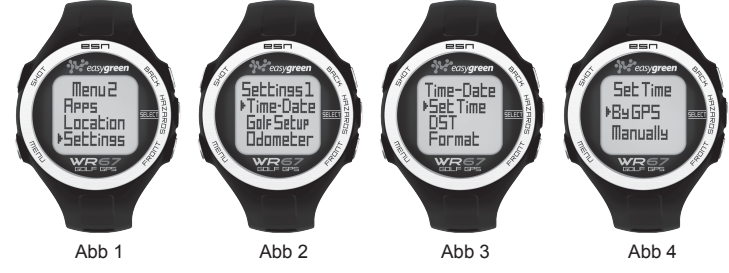

\*\*Hinweis: Die Sommerzeit (DST) variiert von Jahr zu Jahr. Ist die Sommerzeit (DST) aktuell (Frühling bis Herbst) sollte DST eingeschaltet "On" sein. Von Herbst bis Frühling sollte DST ausgeschaltet sein "OFF"

#### ÜBERBLICK GOLF SPIELEN

Nachdem Sie im Menü 1 "Golf Spielen" gewählt haben, sucht die WR67 nach einem Satelliten Signal. Wird ein Signal empfangen wird eine Liste von Golfplätzen in der Nähe angezeigt. Scrollen Sie mit Hilfe der "Vor" und "Zurück" Tasten durch die Liste und wählen Sie Ihren Golfkurs mit der Taste "Hindernisse" aus. Haben Sie Ihren Golfkurs gewählt erscheinen im Hauptdisplay Informationen zu Loch 1. Distanz zu Grünanfang, Grünmitte, Grünende und Par.

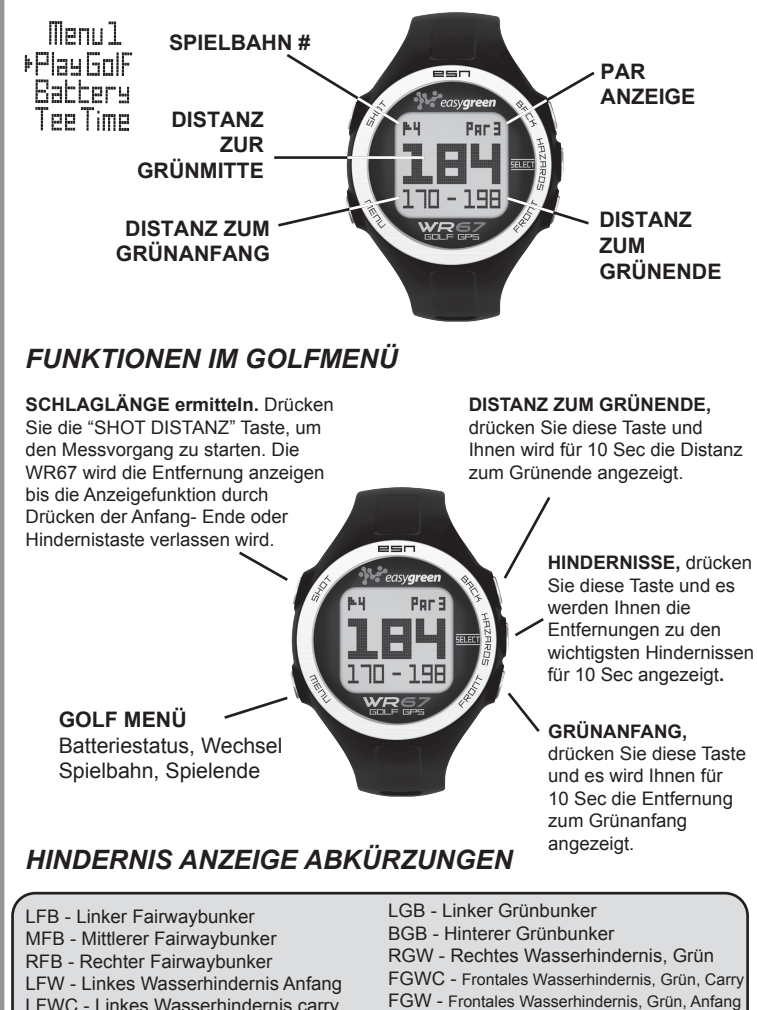

LFW - Linkes Wasserhindernis Anfang LFW - Linkes Wasserhindernis Anfang LFWC - Linkes Wasserhindernis carry MFW - Frontales Wasserhindernis Carry RFW - Rechtes Wasserhindernis Carry FGB - Vorderer Grünbunker RGB - Rechter Grünbunker LGB - Linker Grünbünker BGB - Hinterer Grünbünker RGW - Rechtes Wasserhindernis, Grün FGWC - Frontales Wasserhindernis, Grün, Carry FGW - Vrasser, Grün, Links BGW - Wasser, Grün, Hinten CRK - Graben, Anfang CRKC - Graben, Carry EOF - Ende Spielbahn

## STARTZEIT EINSTELLEN

Die Funktion "Startzeit Einstellen" erlaubt Ihnen eine Startzeit schon eine Woche im Voraus zu speichern. Ist eine Startzeit eingestellt wechselt die WR67 sieben Minuten vorher in den Modus "Golfspielen", und sucht Golfkurse in Ihrer Nähe. Wählen Sie Ihren Golfkurs aus der Liste und genießen Sie die Runde.

Um eine Startzeit einzustellen drücken Sie die "Menü" Taste und wählen Sie im Menü 1 "Startzeit" (Abb.1). Drücken Sie nun die "Hindernisse" Taste, um das Stundenfeld zu aktivieren (Abb.2). Benutzen Sie die untere und obere Taste, um eine Stunde zu wählen. Drücken Sie die "Hindernisse" Taste erneut, um Ihre Eingabe zu bestätigen und zum jeweils nächsten Eingabefeld zu wechseln. Die Funktion "Startzeit einstellen" ist aktiviert, nachdem ein Tag ausgewählt und bestätigt wurde. Die Anzeige ON erscheint. Zusätzlich erschein im Hauptdisplay oben rechts nun eine Flagge.

\*Hinweis Eingestellte Startzeiten werden nicht wiederholt. Um eine neue Startzeit einzustellen folgen Sie den Schritten oben. Wenn Sie jede Woche am selben Tag und zur selben Uhrzeit Golf spielen, wählen Sie die Option "Startzeit" im "Golfmenü" und drücken Sie die untere Taste, um die Startzeit erneut einzustellen (On). (Mit Betätigung der vorderen Taste wird die Funktion "Startzeit einstellen" entsprechend den aktuellen Uhrzeit/Tag Einstellungen aktiviert und deaktiviert (ON/OFF).

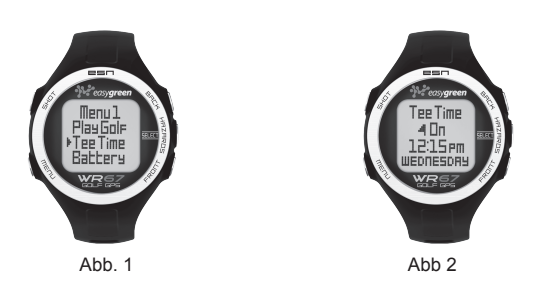

## AUTOMATISCHES ABSCHALTEN

Die Funktion "Automatisches Abschalten" beendet den Modus "Golf spielen" automatisch, sobald eine vorbestimmte, einstellbare Zeit abgelaufen ist. Ist der Modus "Golf spielen" aktiviert erscheint eine "Auto-Off" Nachricht, nachdem die vorbestimmte Zeit abgelaufen ist. Wählen Sie "Zurück", um mit Ihrer Runde fortzufahren. Die "Auto-Off" Nachricht erscheint nach 1,5 Stunden erneut. Wählen Sie "Spiel verlassen", um die Runde sofort zu beenden und zum Hauptdisplay zu gelangen.

Ist nach 10min keine Wahl getroffen, verlässt die WR67 die Modus "Golf spielen" automatisch und kehrt zum Hauptdisplay zurück, um Energie zu sparen.

Um die Auto-Off Zeit festzulegen drücken Sie die Menü Taste, scrollen Sie zu Menü 2 und wählen Sie "Einstellungen" (Abb.1). Im Menü "Einstellungen 1" wählen Sie "Golf Setup" (Abb.2). Wählen Sie nun "Auto-Off" (Abb.3).

Legen Sie nun mit Hilfe der "Vor" und "Zurück" Tasten eine Auto-Off Zeit zwischen 1,5 und 9 Stunden (in 0,5 Stunden Abständen) fest (Abb.4), oder wählen Sie "deaktivieren", um die Funktion abzuschalten.

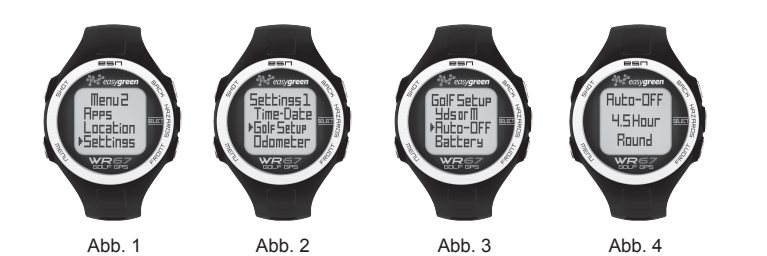

### **COMPUTER ANFORDERUNGEN**

Die WR67 wird Betriebsbereit geliefert. Zusätzliche Hardware oder Software wird nicht benötigt. Jedoch ist zum Herunterladen von Golfkurs Updates ein Computer mit Internetanschluss nötig. Folgende Betriebssysteme sind kompatibel:

- PC (Windows XP/Vista/7/8), Browser: Internet Explorer 8 oder neuer, 32-bit Version
- Mac (OS X, Version 10.6 INTEL oder neuer), Browser: Safari (32-bit empfohlen)

Für weitere Informationen besuchen Sie Easygreen:

www.easvgreen.com.hk

## REGISTRIERUNG

Mit der Seriennummer die Sie auf der Innenseite der Kartonlasche finden, registrieren Sie bitte Ihre Uhr und eröffnen Sie Ihr iGolf Konto. Entsprechende Hinweise finden Sie auf: www.easygreen.com.hk

Seriennummer

Benutzername

Passwort

Email Adresse

## ZUSÄTZLICHE GOLFPLÄTZE DOWNLOADS

Sobald Sie sich bei iGolf registriert haben, können auf der WR67 bis zu weitere 50 Golfplätze, die noch nicht Teil der bereits vorgespeicherten Plätze sind, gespeichert werden. Dies betrifft zB Plätze in Ländern, die nicht auf der Verpackung aufgelistet sind, zB solche in den USA. Um diese speziellen Plätze zu finden und herunter zu laden, folgen Sie bitte dem link unter: www.easygreen.com.hk

### KARTEN und BETRIEBSSYSTEM - UPDATE

Auf Grund der ständigen updates, kann es erforderlich sein, die jeweils neueste Version bei iGolf herunter zu laden um neue Plätze und Änderungen an bereits vorhandenen Platzdaten zu erhalten. Sobald eine neue Datenbank verfügbar ist, kann der download 20 - 30 Minuten in Anspruch nehmen. Entsprechende Hinweise finden Sie auf: www.easygreen.com.hk

Updates für das Betriebssystem sind dort ebenfalls erhältlich. Ein solches download dauert zwischen 2 und 3 Minuten.

#### FCC

Dieses Gerät ist konform mit Teil 15 der FCC Regeln. Die Nutzung des Geräts unterliegt den folgenden zwei Bedingungen: (1) Dieses Gerät darf keine schädliche Empfangsstörung verursachen. (2) Dieses Gerät muss jede Empfangsstörung hinnehmen, darunter auch die, die unerwünschtes Funktionieren zur Folge haben.

- Richten Sie die Empfangsantenne neu aus, oder positionieren
- Sie sie an anderer Stelle.
- · Entfernen Sie das Gerät (die Uhr) weiter vom Empfänger
- Fragen Sie den Hersteller, oder einen TV/Radio Fachmann.

#### GARANTIE

Bei Material- oder Verarbeitungsfehlern gewähren wir, bei Vorlage des Kaufbelegs für dieses Produkt eine 2 jährige, begrenzte Garantie. Easygreen behält sich das Recht auf Garantieersatz vor, wenn das Produkt geöffnet oder unsachgemäss behandelt wurde.

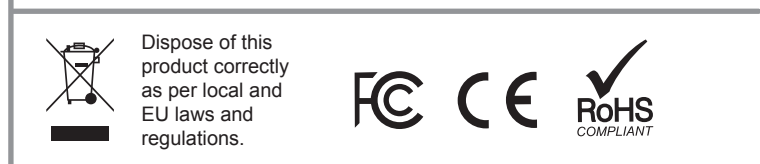

### KONTAKTDATEN VERTRIEB EUROPA

GERMANY, AUSTRIA, SWITZERLAND, ITALY HOLLAND Score Industries GmbH Wolfratshauser Str. 150 82049 Pullach Tel: 089-74946700 Fax: 089-74946757 www.score-industries.com info@score-industries.com

Easygreen AB

www.easygreen.se

info@easygreen.se

Lövåsen 2

SE 139 40 Värmdö

Sweden

UNITED KINGDOM, IRELAND Second Chance Ltd. Units 1 - 4 Pipers Court Amy Johnson Way Blackpool, Lancs FY4 2RT Tel +44 (0)844 8717775 www.secondchance.co.uk sales@secondchance.co.uk

FRANCE, BELGIUM, LUXEMBOURG, SPAIN, PORTUGAL, ANDORRA Boston Golf Europe 9 Rue de Maysonnabe 64200 Biarritz, France Tel. +33 559 43 53 53 www.bostongolf.com easygreen@bostongolf.com

CONTACT EASYGREEN

Easygreen (Hong Kong) Ltd. Flat 11, 4/F, Kwai Cheong Centre 50 Kwai Cheong Road Kwai Chung, N.T. Hong Kong Tel: +46(0)8 22 65 65 (852) 2489-8288 www.easygreen.com.hk info@easygreen.com.hk

Copyright © 2013 by Easygreen Industries (Hong Kong) Ltd. Easygreen and the WR67 Logo are Registered Trademarks of Easygreen AB and Easygreen Industries (Hong Kong) Ltd. All Designs are Patented or Patent Pending Status Worldwide.